## دستور العمل امتحانات مجازى دانشگاه آزاد اسلامي واحد تهران جنوب

# ترم دوم ۹۹–۹۸

(راهنمای دانشجویان)

#### ۲۲ خرداد ۹۹

۱- ورود به سامانه امتحانات مجازی از طریق سامانه کلاس های مجازی به آدرس زیر امکان پذیر است:

#### آدرس لینک:vclass.azad.ac.ir

۲- برای ورود به جلسه امتحان، بر روی آیکون «امتحان مجازی» کلیک کنید. ورود به این قسمت، حتی قبل از شروع امتحانات شما امکان پذیر است. بنابراین توصیه می شود که تا این مرحله را قبلاً آزمایش و تمرین کنید.

۳- با وارد شدن به لینک امتحان مجازی، اطلاعات درسها و تعداد سوالات و مدت امتحان (به دقیقه) که توسط استاد درس مشخص شده است، نمایش داده می شود.

در صورتی که زمان امتحان درس رسیده باشد، از ستون «**لینک سوالات**» و با کلیک بر روی لینک «**نمایش**» می توانید به سوالات امتحان دسترسی پیدا کنید.

٤- برای دریافت سوالات امتحان روی لینک «**دانلود**» کلیک کنید.

٤-۱ در صورتی که بنا به هر دلیلی دانلود سوال از این سامانه ممکن نشد، با مراجعه به سامانه
 ۳۵ سوالات را دانلود نمائید.

٥- در صورت امکان، پاسخ ها را در فایل ورد دانلود شده تایپ کرده و بارگزاری نمائید. در غیر اینصورت بر روی برگه های کاغذی که از سایت واحد دریافت نموده اید با خط خوش و خوانا بنویسید و از آنها عکس بگیرید و تصویر برگه های جواب خود را ثبت کنید. برای ثبت فایل های جواب، بر روی لینک «ثبت فایل های پاسخ» مربوط به درس مورد نظر کلیک کنید. (فایل ورد پاسخنامه روی سایت vclass.azad.ac.ir می باشد).

٦- برای اطمینان از وصول پاسخنامه لازم است تا یک نسخه از تصویر پاسخنامه (ها) به ایمیل استاد مندرج در برگه سوالات(To) و گروه آموزشی (CC) ارسال شود. مهلت ارسال این ایمیل حداکثر ۱۰ دقیقه پس از اتمام امتحانات است.

- حداکثر تصویر چهار برگه جواب در سیستم، قابل آپلود است. در عین حال از دانشجویان عزیز خواهشمندیم به منظور کاهش بار تحمیلی به سیستم و ارتقاء سرعت آپلود و دانلود، تا حد امکان تعداد صفحات کمتر و همجنین فایل های تصویری با حجم کمتری آپلود کنند. (ترجیحاً PDF)
  - لیست دانشجویان غایب توسط آموزش دانشکده از سیستم، قابل دریافت خواهد بود.
  - لطفاً بررسی کنید که کیفیت (وضوح) تصویر جواب ها برای تصحیح توسط استاد مناسب باشد.
- فایل های جواب با هر نام دلخواه توسط دانشجو قابل آپلود است ولی سیستم در هنگام ارائه جواب ها به استاد، نام فایل ها را به شماره شناسایی و نام دانشجو تغییر خواهد داد. با وجود این به دانشجویان گرامی توصیه می شود که در برگه هایی که از قبل برای پاسخ گویی به امتحان آماده می کنند که این برگه جوابدهی سوالات از طریق لینک زیر قابل دریافت است، لطفا به تعداد کافی پرینت گرفته و از این برگه ها جهت پاسخگویی و ارسال تصویر استفاده نمائید.
- نکته مهم: برای تامین آرامش و اطمینان دانشجویان عزیز، علاوه بر وقت تعیین شده توسط استاد، ۱۰ دقیقه زمان اضافی برای ثبت فایل های جواب در سیستم در نظر گرفته می شود.
  البته امکان ثبت فایل های جواب، منحصر به ۱۰ دقیقه آخر نیست و در طول کل زمان امتحان،
  - می توانید پاسخ ها را ثبت کنید.
- از اساتید محترم درخواست شده است در مدت زمان برگزاری امتحان، از طریق لینک کلاس مجازی در محیط Adobe Connect و یا در گروه هایی که در فضای مجازی با دانشجویان دارند، جهت راهنمایی و پاسخگویی و رفع ابهامات احتمالی با دانشجویان در ارتباط باشند. [ با در نظر گرفتن بسته شدن Voice و Locitien و محال و امکان باز شدن توسط استاد انجام شود ]
- اطلاع رسانی و پشتیبانی دانشجویان توسط پشتیبان های واحدها و دانشکده ها و اداره کل فناوری اطلاعات و نیز از طریق کانال تلگرامی aiaums@ و گروه های پشتیبانی موجود در فضای مجازی صورت خواهد گرفت. شماره تلفن های پشتیبانی روی سایت vclass.azad.ac.ir قرار گرفته است.

## شيوه مراقبت و نظارت امتحان:

**نکته مهم و قابل توجه**: دانشجویان آگاهی داشته باشید که در هر جلسه امتحانی، مراقبین و ناظرین امتحانات از طریق **پرتال امتحانی** با شما جهت احراز هویت ارتباط برقرار خواهند نمود و در نتیجه لازم است تا از پوشش مناسب در جلسه امتحانی برخوردار باشید و به سوالات مطرح شده پاسخ دقیق ارائه فرمائید.

### نکته مهم قابل توجه دانشجویانی که دارای امتحان تداخلی می باشند:

این قبیل دانشجویان می توانند نسبت به انتخاب امتحان اول به دلخواه عنوان درس را انتخاب نمایند و پس از اتمام زمان امتحان، در مدت زمان یک دقیقه از سامانه خارج و برای پیوستن به امتحان دوم مجدداً وارد سامانه شوند.

در صورتی که به هر دلیل دانشجو نتواند در هردو امتحانات تداخلی خود شرکت نماید، می تواند با مراجعه حضوری به مسئول امتحانات دانشکده، هماهنگی لازم جهت حضور در امتحانات تبصره و تعهدی به صورت حضوری به عمل آورد.